Click on the Apple logo in the upper left-hand corner and select 'About This Mac'

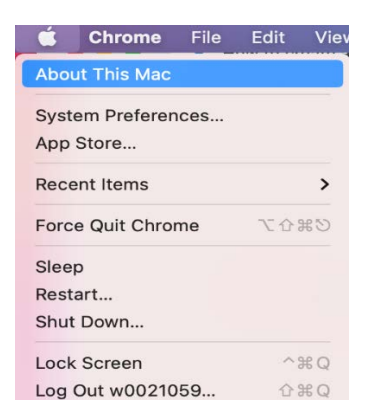

In the next window, click on 'Software Update'. Make sure the version of Mac OS installed on your computer is still supported by Apple. The lowest version of Mac OS currently supported, as of December 2020, is Mac OS 10.14 Mojave.

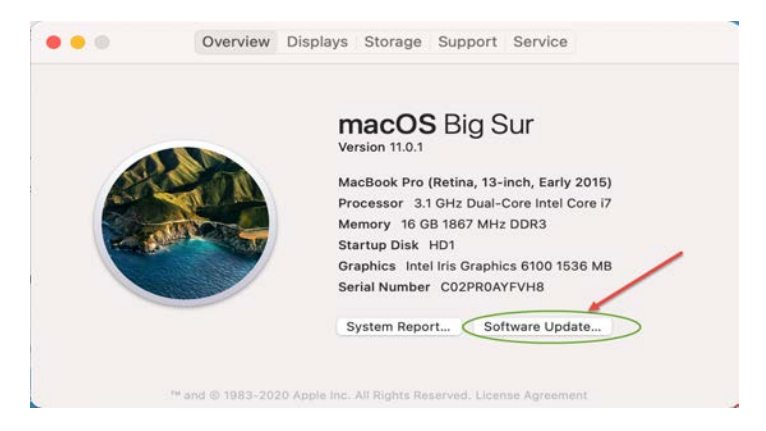

You should see the message 'Your Mac is up to date'. If this message is not displayed, install all available updates for your computer.

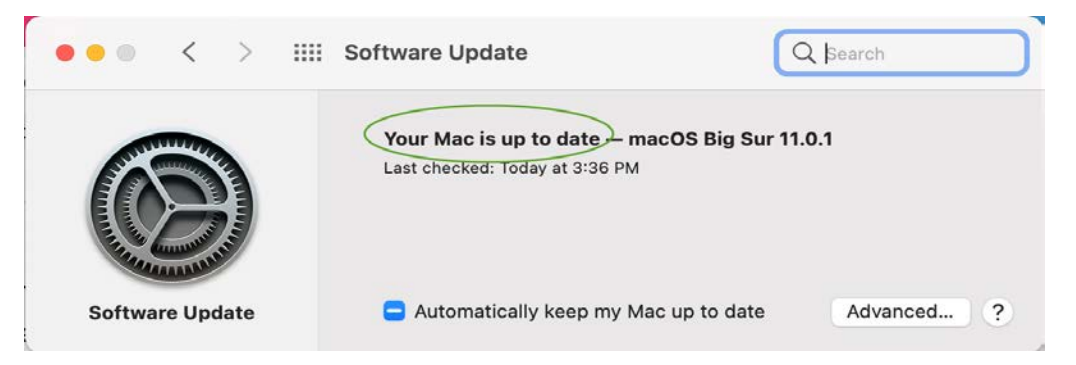

# **Configuring Duo Mobile**

Go to https://gp.losrios.edu, while not connected to OpenVPN, and sign in. You will have to enroll in Duo before you can download and install the client.

Sign into the Global Protect website using 'W', your ID number, and your Los Rios Unified Password.

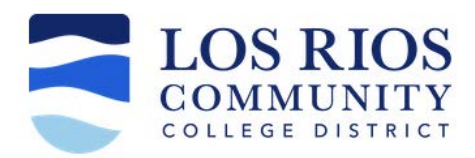

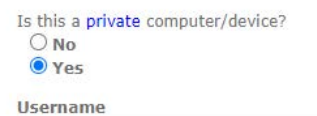

| Password |  |
|----------|--|
|          |  |
|          |  |

Enter your 'W' + ID and Los Rios Unified Password to login

### Help

Expired/Forgotten Password

Login

Click 'Start setup' on the next screen.

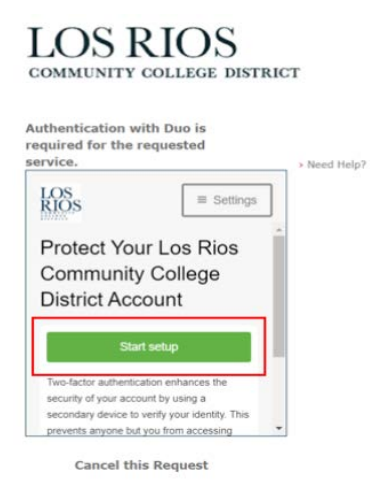

Select your Two Factor Authentication device and press Continue

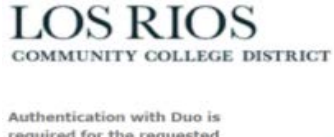

# LOS RIOS

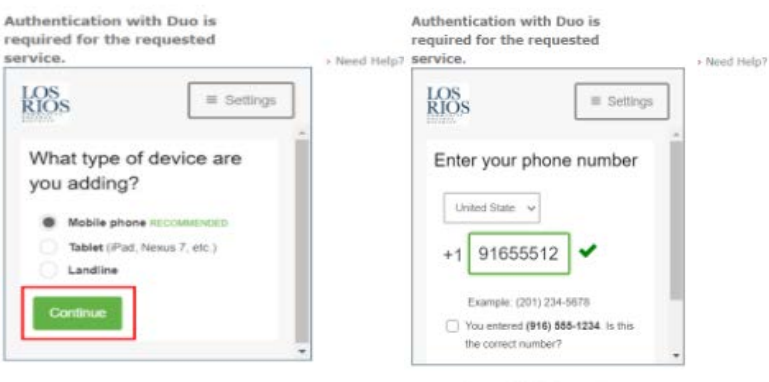

**Cancel this Request** 

Cancel this Request

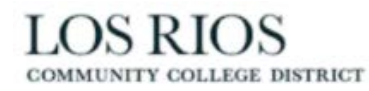

LOS RIOS

| ervice. Nee                                                                     | d Help? service. > Need Help           |
|---------------------------------------------------------------------------------|----------------------------------------|
| LOS<br>RIOS = Settings                                                          | LOS<br>RIOS                            |
| United State ~<br>+1 91655512: ~                                                | What type of phone is<br>916- ?        |
| Example: (201) 234-5678 Vou entered (916) 555-1234. Is this the correct number? | iPhone     Android     Windows Phone   |
| Back                                                                            | Other (and cell phones) Back Confinese |
|                                                                                 | Back Continue                          |

Once you have installed Duo on your mobile phone, click 'I have Duo Mobile'. If you do not have Duo Mobile installed, follow the directions for **Installing Duo Mobile on your mobile device** in the following section.

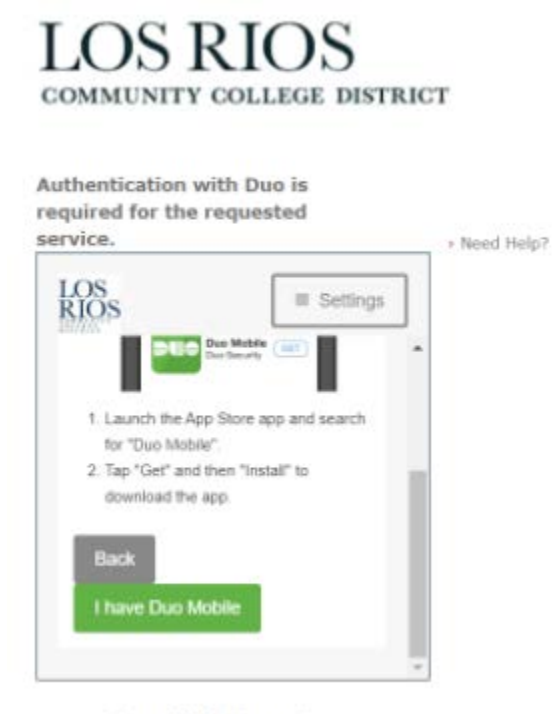

**Cancel this Request** 

# Installing Duo Mobile on your mobile device

Go to App Store/Play store and search for Duo Mobile and download it.

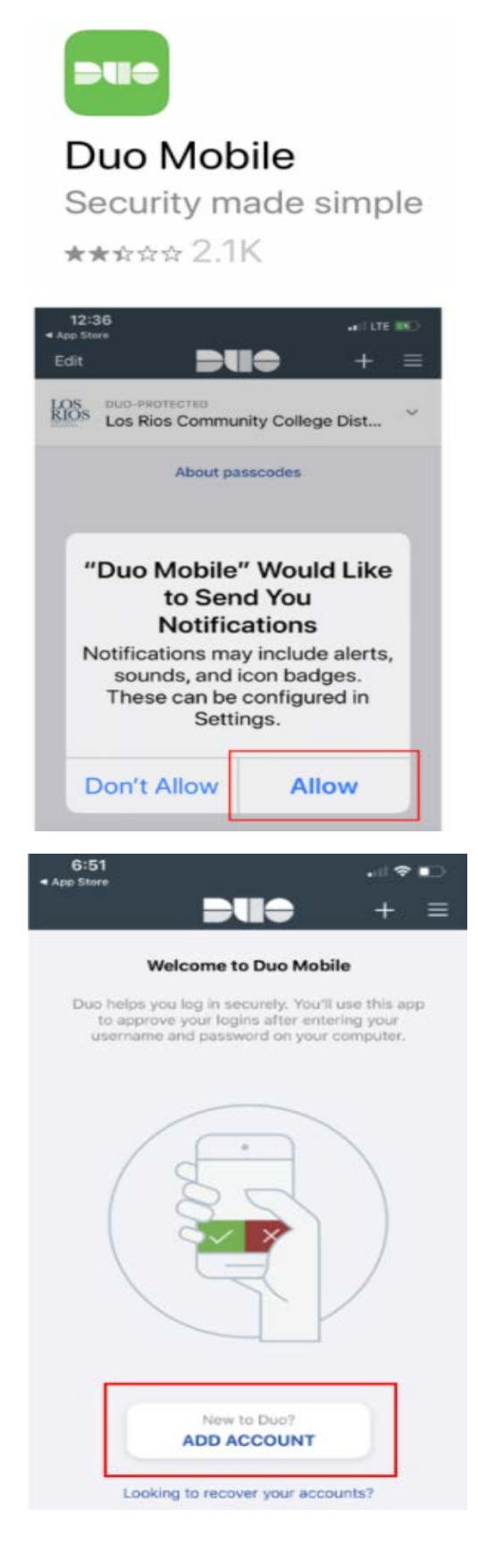

| 6:51<br>• App Store                                                        | al 🗢 📭                                                                         |
|----------------------------------------------------------------------------|--------------------------------------------------------------------------------|
| Cancel Add                                                                 | Account                                                                        |
| <b>"Duo Mobil</b><br><b>to Access</b><br>Duo Mobil<br>camera to enro<br>QR | e" Would Like<br>the Camera<br>e will use your<br>oll accounts using<br>codes. |
| Don't Allow                                                                | ОК                                                                             |
| Scan an activation barca<br>ar                                             | ode to link Duo Mobile to your<br>ccount.<br>Barcode?                          |

When you successfully scan the barcode, you will see a green checkmark on the screen.

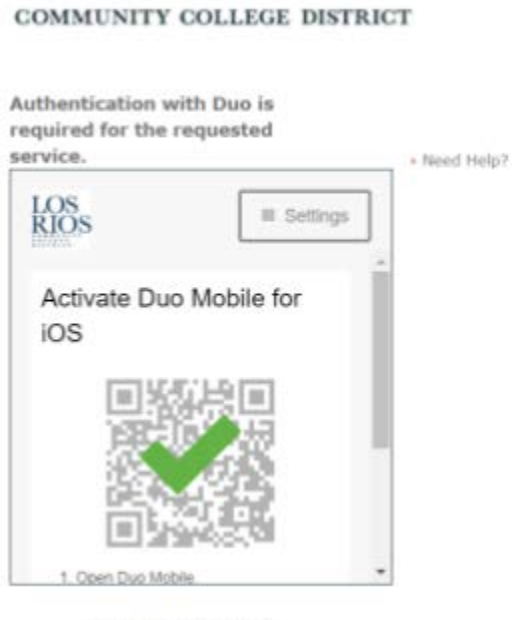

**Cancel this Request** 

LOS RIOS

Click the download link that matches your system.

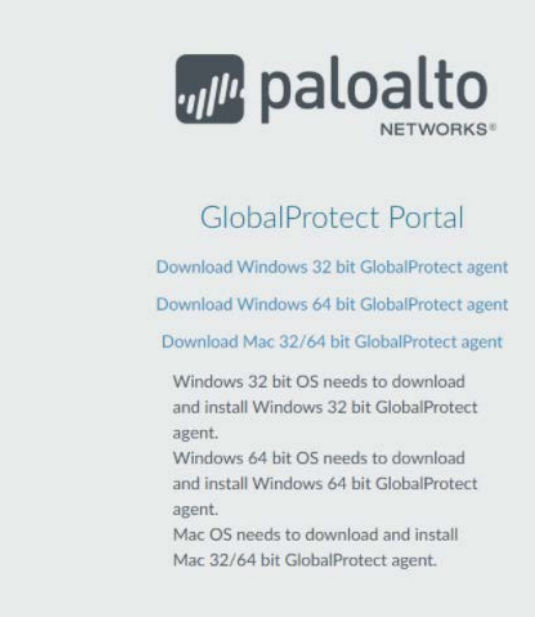

#### Install the Global Protect agent software

|                                                                                                    | Welcome to the GlobalProtect Installer                                                        |                                       |                                      |
|----------------------------------------------------------------------------------------------------|-----------------------------------------------------------------------------------------------|---------------------------------------|--------------------------------------|
| <ul> <li>Introduction</li> <li>Destination Select</li> <li>Installation Type</li> <li>Installation</li> <li>Summary</li> </ul> | You will be guided through the steps necessary to install this software.                      |                                       | stall this                           |
| • •                                                                                                    | Install GlobalProtect<br>Custom Install on "HD1"                                              | Go Back 🔇                             | Continue                             |
|                                                                                                    | Package Name                                                                                  | Action                                | Size                                 |
|                                                                                                    | r dekuge Hume                                                                                 |                                       |                                      |
| Introduction<br>Destination Select<br>Installation Type<br>Installation<br>Summary                                             | GlobalProtect<br>Uninstall GlobalProtect<br>GlobalProtect System extensions                   | Install<br>Skip<br>Skip               | <b>41.9 MB</b><br>Zero KB<br>Zero KB |
| Introduction<br>Destination Select<br>Installation Type<br>Installation<br>Summary                                             | GlobalProtect         GlobalProtect System extensions         GlobalProtect System extensions | Install<br>Skip<br>Skip<br>Remaining: | 41.9 MB<br>Zero KB<br>Zero KB        |

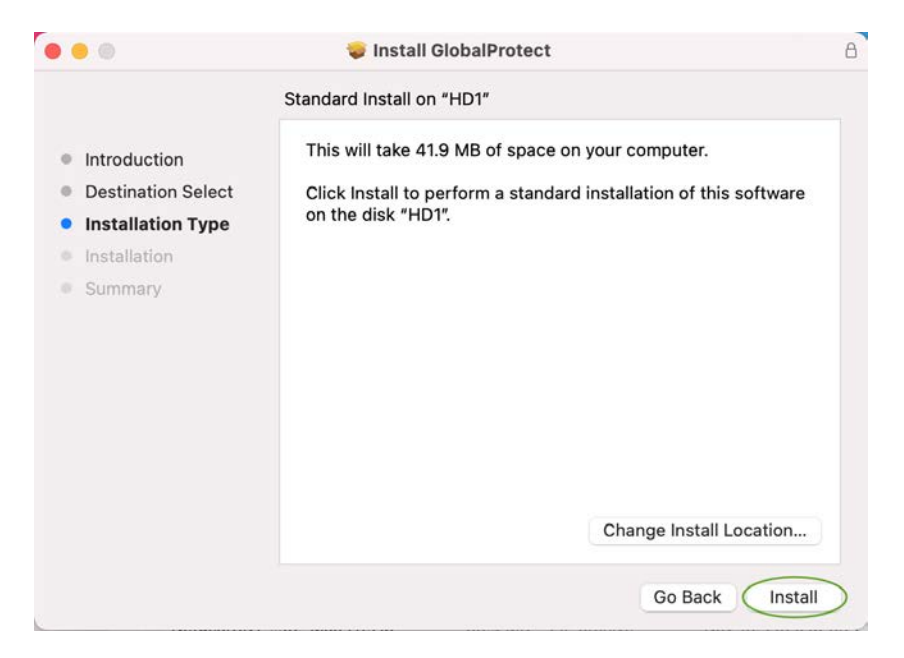

Enter your computer User Name and administrative Password.

|                                                                                                    | Install GlobalProtect                                                                                                    | 8  |
|----------------------------------------------------------------------------------------------------|----------------------------------------------------------------------------------------------------|----|
| <ul> <li>Introduction</li> <li>Destination Select</li> <li>Installation Type</li> <li>Installation</li> <li>Summary</li> </ul> | Installing GlobalProtect Installer is trying to install new software. Enter your password to allow this. User Name: Password: Cancel Install Software | 2  |
|                                                                                                    | Go Back Continu                                                                                                    | Je |
| <ul> <li>Introduction</li> <li>Destination Select</li> <li>Installation Type</li> <li>Installation</li> <li>Summary</li> </ul> | The installation was successful.<br>The software was installed.                                                                                       |    |
|                                                                                                    | Go Back Close                                                                                                    |    |

The Global Protect login pop up will appear after installation. Enter gp.losrios.edu in the Global Protect portal address field. The SSO windows will open after you click on Connect.

| ſ | GlobalProtect                                                |
|---|--------------------------------------------------------------|
|   |                                                              |
| 2 | Welcome to GlobalProtect<br>Please enter your portal address |
| 2 | gp.losrios.edu                                               |
|   | Connect                                                      |
|   |                                                              |

Sign in with your W-ID and password

| GlobalProtect Login |                                                               |  | × |
|---------------------|---------------------------------------------------------------|--|---|
|                     | LOS RIOS<br>COMMUNITY COLLEGE DISTRICT                        |  | î |
|                     | Is this a <b>private</b> computer/device?<br>O No<br>• Yes    |  |   |
|                     | Username                                                      |  |   |
|                     | Password                                                      |  |   |
|                     | Enter your 'W' + ID and<br>Los Rlos Unified Password to login |  |   |
|                     | Help                                                          |  |   |
|                     | Expired/Forgotten Password                                    |  |   |
|                     | Login                                                         |  | 5 |
| <                   |                                                               |  | > |

A Duo Authentication window will appear on your screen. Click on 'Send Me a Push' to receive a DUO notification on your mobile device

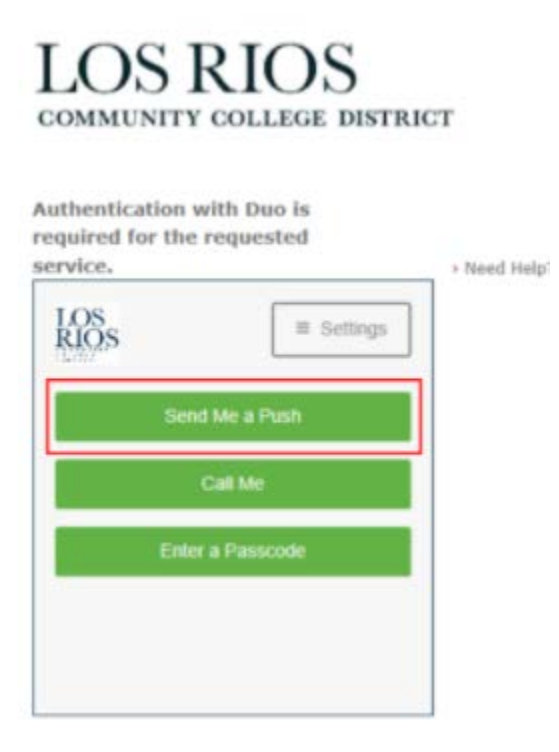

On your device, you should have a notification from DUO.

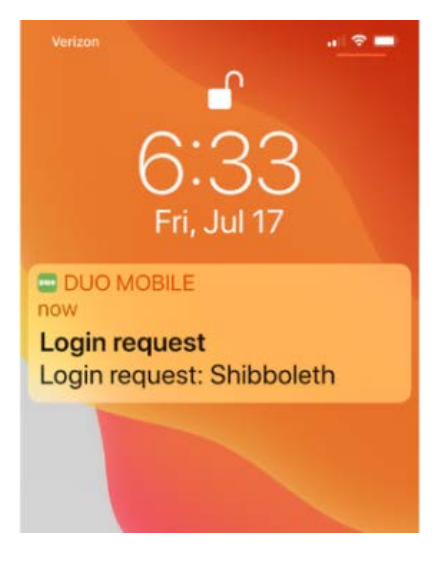

Open the DUO app and select Tap to Respond.

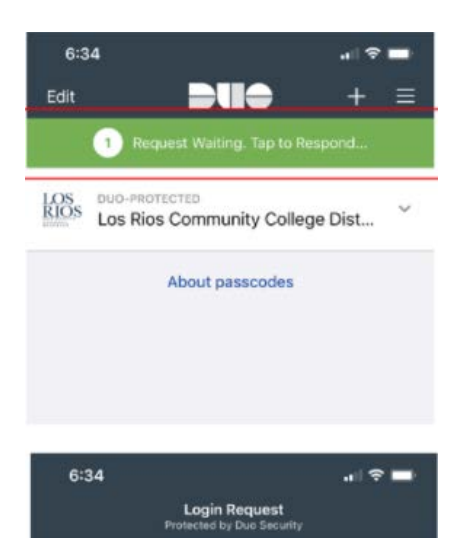

### Select Approve in the next window.

| 6:34    | Login Request<br>Protected by Duo Security         | . ? 🗖  |
|---------|----------------------------------------------------|--------|
|         | LOS<br>RIOS                                        |        |
| Los Rio | Shibboleth                                         | strict |
|         | w0000819<br>Ø<br>76.105.48.18<br>Elk Grove, CA, US |        |
|         | 6:33:43 AM PDT<br>July 17, 2025                    |        |
|         |                                                    |        |

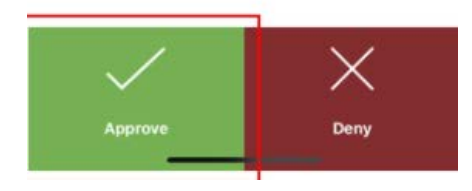

Launch your Remote Desktop and sign in.